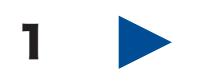

まず「アクション」メニューから「バックアップ」を選択し、任意の場所に「.EBK」ファイルを保存します。

デスクトップ等で構いません。

| ・          ・          ・          ・          ・          ・          ・          ・          ・          ・          ・          ・          ・          ・          ・          ・          ・          ・          ・          ・          ・          ・          ・          ・          ・          ・          ・          ・          ・          ・          ・          ・          ・          ・          ・          ・          ・          ・          ・          ・          ・          ・          ・          ・          ・          ・          ・          ・          ・          ・          ・          ・          ・          ・             ・          ・          ・          ・          ・          ・          ・          ・          ・          ・                ・          ・          ・          ・                                                                                                    | 🚺 バックアップ・ファイルの保存                                                           |            | ×         |
|----------------------------------------------------------------------------------------------------|----------------------------------------------------------------------------|------------|-----------|
| 整理・新しいフォルダー     部・       * お気に入り<br>メダウンロード<br>デスクトップ<br>国産素示した場<br>日<br>ライブラリ<br>アイル名(N):     #<br>EFL=Xypes_Backup_120709.EBK       ファイル名(N):     EFL=Xypes_Backup_120709.EBK                                                                                                    | <ul> <li>- = = = = = = = = = = = = = = = = = = =</li></ul>                 | デスクトップの検索  | ٩         |
| ★ お気に入り<br>● ダウンロード<br>■ デスクトップ<br>■ 最近表示した場<br>■ デスクトップ<br>■ 最近表示した場<br>■ デスクトップ<br>■ テスクトップ<br>■ 最近表示した場<br>■ ジステム フォルダー<br>■ ジステム フォルダー<br>■ ジェー<br>■ ジェー | 整理 ▼ 新しいフォルダー                                                              | ₩=<br>₩=   | 0         |
|                                                                                                    | ★ お気に入り<br>メ ダウンロード<br>■ デスクトップ<br>型 最近表示した場所                              |            | * III     |
| ファイル名(N): EFI_eXpress_Backup_120709.EBK   ファイルの種類(T): //ックアップ・ファイル:(*EBK)                                                                                                    | ⇒ ライブラリ     → コンピューター       ≧ ドキュメント     システム フォルダー       ≧ ピクチャ     ・     |            |           |
| □□□□□□□□□□□□□□□□□□□□□□□□□□□□□□□□□□□□                                                                                                    | ファイル名(N): EFI_eXpress_Backup_120709.EBK<br>ファイルの種類(T): [バックアップ・ファイル:(*EBK) |            | •         |
|                                                                                                    | ● フォルダーの非表示                                                                | 保存(S) キャンセ | <b>JU</b> |

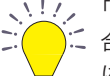

、!// 「Application Data」や「ProgramData」フォルダが見えない場 にある「隠しファイル、隠しフォルダ、および隠しドライブを表 示する」にチェックを入れてください。

| フォルダー オプション                                                                                                    | ×   |
|----------------------------------------------------------------------------------------------------|-----|
| 全般 表示 検索                                                                                                    |     |
| フォルダーの表示                                                                                                    |     |
| このフォルダーに使用している表示方法(詳細表示やアイコンな、<br>「評評判 をこの種類のフォルダーすべてに適用することができます。                                                                                                    | ど)  |
| フォルダーに適用(L) フォルダーをリヤット(R)                                                                                                    |     |
|                                                                                                    |     |
|                                                                                                    |     |
| <ul> <li>ファイルおよびフォルダー</li> <li>タイトル バーにファイルのパス名を表示する (クラシック テーマのみ)</li> <li>チェックボックスを使用して項目を選択する</li> <li>ドライブ文字を表示する</li> <li>アマイルとフォルダーの表テー</li> <li>隠しファイル、隠しフォルダー、および隠しドライブを表示する</li> <li>1000000000000000000000000000000000000</li></ul> |     |
| リスト ビューで入力するとき 検索ボックスに自動的に入力する ス カレナーを超日をビューで選択する                                                                                                    | -   |
| 既定値(c戻す(D)                                                                                                    |     |
| OK キャンセル 適用                                                                                                    | (A) |

1-2. 次に以下のディレクトリにある「.lic」ファイルをデスクトップ等にコピーします。

Windows XP:ローカルディスク > Documents and Settings > All Users > Application Data > EFI > EFI eXpress > Licensingフォルダ

Windows 7:ローカルディスク > ProgramData > EFI > EFI eXpress > Licensingフォルダ ※「.lic」のファイル名はアクティベートされた日付により異なります。

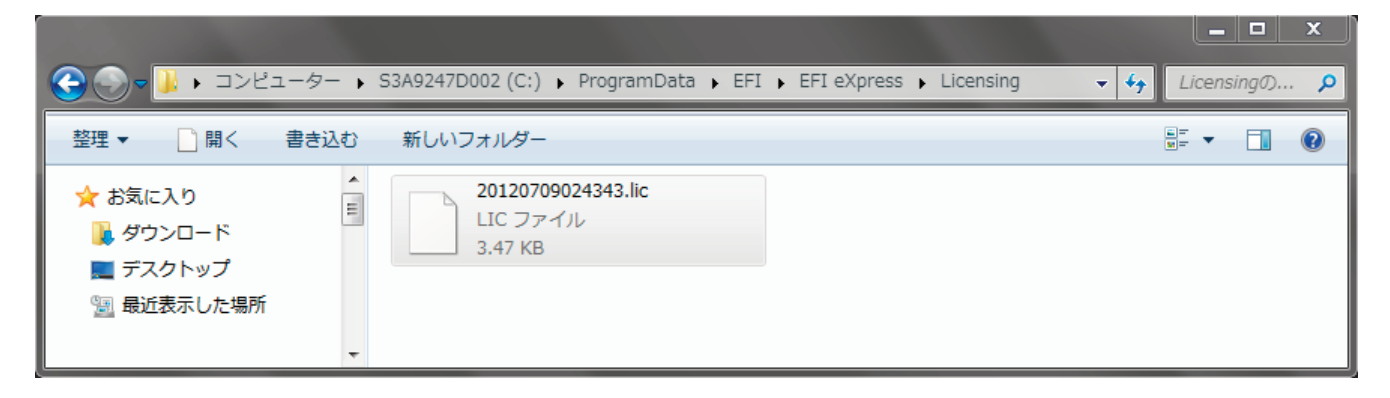

1-3. 次に以下のディレクトリにある「EFI Media Profiles」フォルダをデスクトップ等にコピーします。 Windows XP:ローカルティスク > ProgramFiles > EFI Windows 7: ローカルティスク > ProgramData > EFI

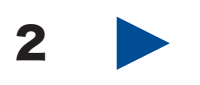

コントロールパネルから「プログラムの追加と削除」ま たは「プログラムと機能」から「EFI eXpress」をダブル クリックで選択し、アンインストールしてください。

|                           | (ネル 🕨 すべてのコントロール パネル項目      | 目 🕨 プログラムと機能                                                                                                    |                                               | <ul> <li>✓</li> <li>✓</li> <li>✓</li> <li>✓</li> </ul> | グラムと     | Q   |
|---------------------------|-----------------------------|----------------------------------------------------------------------------------------------------|-----------------------------------------------|--------------------------------------------------------|----------|-----|
| コントロール パネル ホーム            | プログラムのアンインストールまた            | は変更                                                                                                    |                                               |                                                        |          |     |
| インストールされた更新プロ<br>グラムを表示   | プログラムをアンインストールする<br>クします。   | には、一覧からプログラムを道択して [アン                                                                                             | /インストール]、[変                                   | 更]、または [修復]                                            | をクリッ     |     |
| Windows の機能の有効化また<br>は無効化 | 整理 ▼ アンインストール 変更            |                                                                                                    |                                               |                                                        | )III •   | 0   |
|                           | 名前                          | 発行元                                                                                                    | インストール日                                       | サイズ                                                    | バージョン    | > ^ |
|                           | nterest et al. BookReader33 | eBOOK Initiative Japan Co.,                                                                                       | 2011/11/22                                    | 17.6 MB                                                | 3.70.52  |     |
|                           | nebi.SampleContents         | eBOOK Initiative Japan Co.,                                                                                       | 2011/11/22                                    |                                                        | 3.7.0.52 | M   |
|                           | 🚺 EFI eXpress               | EFI                                                                                                    | 2012/07/09                                    |                                                        | 4.5.1    | ٦.  |
|                           | 🖬 EFI Media Profiles        | EFI                                                                                                    | 2012/07/09                                    |                                                        | 4.5.0    | -   |
|                           | •                           | III                                                                                                    |                                               |                                                        |          | F.  |
|                           |                             | EFI<br>製品/(ージョン: 4.5.1<br>ヘルブのリンク: http://www.efi.com<br>サポートのリンク: http://www.efi.com<br>更新情報: http://www.efi.com | /support/contact-b<br>/<br>/products/prepress | vy-product.asp#pr<br>s/proofing/                       | oofing   |     |

| EFI eXpress - InstallShield Wizard | J |
|------------------------------------|---|
| 選択したアプリケーション、およびすべての機能を完全に削除しますか?  |   |
| (はい(Y) いいえ(N)                      |   |

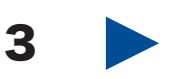

メディアプロファイルを削除するか聞いてきますの で、「はい(Y)」をクリックします。

| 問い合わせ | x                                                     |
|-------|-------------------------------------------------------|
| ?     | Do you also want to uninstall the EFI Media Profiles? |
|       | (まい(Y) しいえ(N)                                         |

次のウィンドウでも「はい(Y)」をクリックします。

| EFI Media Profiles - InstallShield Wizard |
|-------------------------------------------|
| 選択したアプリケーション、およびすべての機能を完全に削除しますか?         |
| (まい(Y) しいしえ(N)                            |

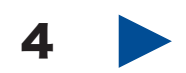

カスタム・ファイルを削除するか聞いてきますので、 「はい」にチェックが入った状態で、「次へ(N)」をク リックします。

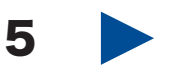

「アンインストール完了」とウィンドウが表示されま したら「はい、今すぐコンピュータを再起動します。」 にチェックが入った状態で「完了」をクリックします。 以上で、アンインストールは完了です。

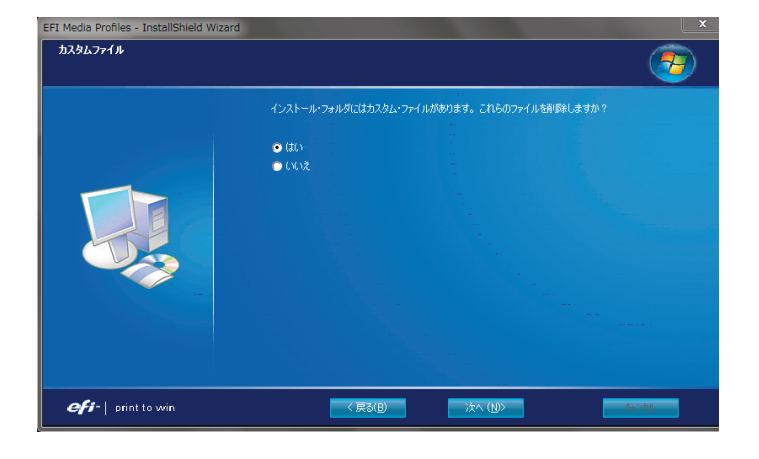

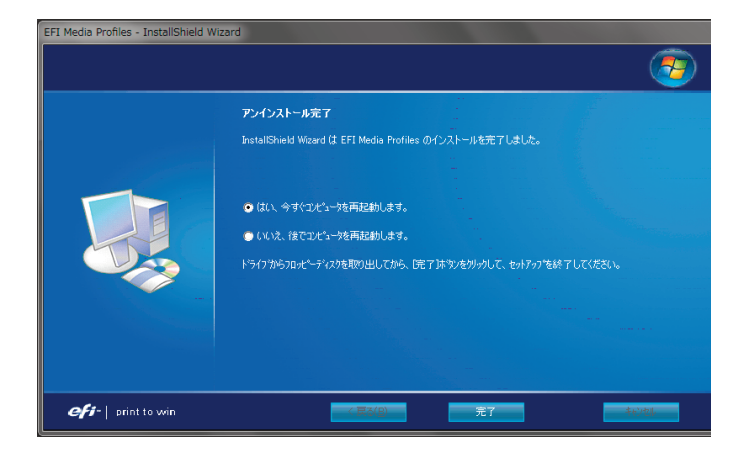

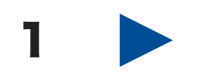

製品に付属のUSBドングルをPCのUSBポートに接 続されていることを確認してください。

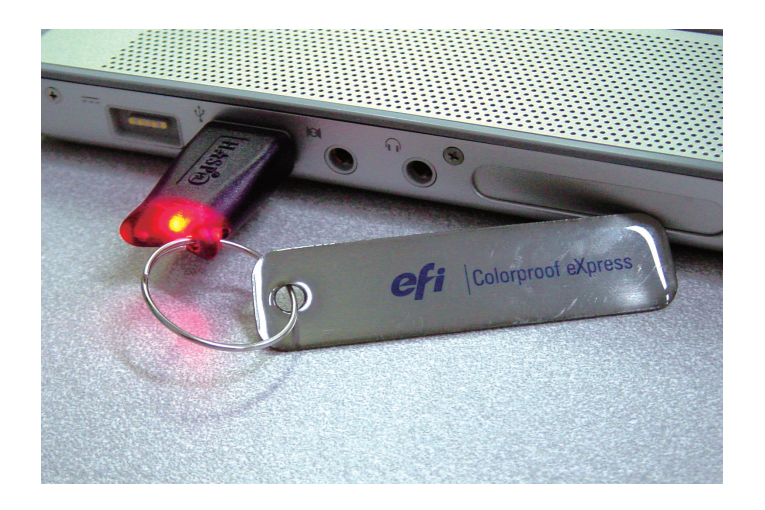

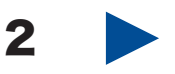

ソフトウェアDVDをPCのDVDドライブにセットし てください。自動的にインストールメニューが表示 されます。「EFI eXpressをインストール」のアイコ ンをクリックします。

|                        | <b>efi</b>   eXpress Installation       |
|------------------------|-----------------------------------------|
| FFI eXpress をインストール    | EFI eXpress ወቲቃኑፖッታへようこそ                |
| EFI メディア・プロファイルをインストール | インストール・ウィザードはインストール手順にわたってガイドを<br>示します。 |
| DVD の内容を表示             |                                         |
| 🔀 終了                   |                                         |
|                        |                                         |
|                        |                                         |
|                        |                                         |
|                        |                                         |
|                        |                                         |
|                        |                                         |

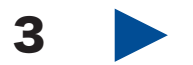

「ユーザーアカウント制御」ウィンドウが出てきましたら、「はい(Y)」をクリックします。

次に「設定言語の選択」ウィンドウが出てきますので、 「日本語」が選択されているか確認し、「OK(O)」をク リックします。

| 設定言語の違 | <b>羅択</b>                       |
|--------|---------------------------------|
| F      | インストールで使用する言語を次の中から選択して下<br>さい。 |
|        | 日本語                             |
|        | OK(0) キャンセル                     |

「EFI eXpressのInstallShield Wizardへようこそ」と 出ましたら「次へ(N)」をクリックします。

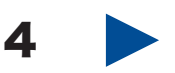

「使用許諾契約」ウィンドウが出ましたら、「使用許諾 契約の全条項に同意します(A)」にチェックを入れ 「次へ(N)」をクリックします。

| EFI eXpress - InstallShield Wizard<br>使用許諾契約<br>次の製品使用許諾契約を注意:深も読 | ۵»(#٥).                                                                                                    | ×   |
|-------------------------------------------------------------------|----------------------------------------------------------------------------------------------------|-----|
|                                                                   | FFIソフトウェアエンドユーザーライセンス契約<br>ホソフトウェアライセンス契約(「本ライセンス契約」)を、<br>ください。ホライセンス契約(「エクイセンス契約」)を、<br>ください。ホライセンス契約(「レクトロニクス・フォー<br>メージンジウ・インク(「FFI」)のリフトウェア(「ホンフト<br>ア」)について、お客様とFIとの間の法的合意を構成します<br>客様は、本契約が空かの結果締結されるお客様の 8名のある。<br>よる合意に準じるものであることに同意するものとします、・<br>センス契約の電子版の閲覧中にお客様が同意確認のクリック<br>または、ホンフトウェアをインストール、コビーその他使用<br>合には、お客様はホライセンス契約に拘束されることに同意<br>のとします、ホンストウェアをインストール、コビーその他使用<br>合には、お客様はホライセンス契約に拘束されることに同意<br>のとします。ため客様はホライセンス契約に拘束されることに同意<br>のとします。ため客様はホライセンス契約に拘束されることに同意<br>のとします。ため客様はホライセンス契約に拘束されることに同意<br>のとします。ため客様はホライセンス契約に拘束されることに同意 |     |
| efi-  print to win                                                | 〈 戻る(四) 次へ (別)> 1                                                                                                    | シセル |

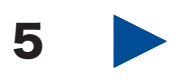

インストールの種類を選択します。「完全(C)」を選択するとすべての言語のドキュメントとヘルプがインス トールされます。「カスタム(S)」を選択して必要な言語のドキュメントのみインストールすることをお勧めし ます。

※サーバーマシンでUnidriverを使用しない場合はUnidriverのチェックを外してください。

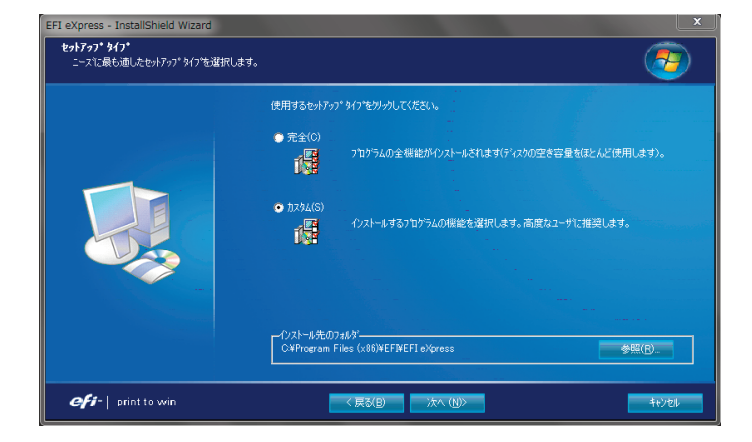

| E1 Express - Instainmed wizerd<br>配合の理解<br>クノストールする極能を選択<br> | インストールする機能を選択して(ださい、インストールしない機能は、選択     「「」」」     「」」     「」」     「」」     「」」     「」」     「」」     「」」     「」」     「」」     「」」     「」」     「」」     「」」     「」」     「」」     「」」     「」」     「」」     「」」     「」」     「」」     「」」     「」」     「」」     「」」     「」」     「」」     「」」     「」     「」     「」     「」     「」     「」     「」     「」     「」     「」     「」     「」     「」     「」     「」     「」     「」     「」     「」     「」     「」     「」     「」     「」     「」     「」     「」     「」     「」     「」     「」     「」     「」     「」     「」     「」     「」     「」     「」     「」     「」     「」     「」     「」     「」     「」     「」     「」     「」     「」     「」     「」     「」     「」     「」     「」     「」     「」     「」     「」     「」     「」     「」     「」     「」     「」     「」     「」     「」     「」     「」     「」     「」     「」     「」     「」     「」     「」     「」     「」     「」     「」     「」     「」     「」     「」     「」     「」     「」     「」     「」     「」     「」     「」     「」     「」     「」     「」     「」     「」     「」     「」     「」     「」     「」     「」     「」     「」     「」     「」     「」     「」     「」     「」     「」     「」     「」     「」     「」     「」     「」     「」     「」     「」     「」     「」     「」     「」     「」     「」     「」     「」     「」     「」     「」     「」     「」     「」     「」     「」     「」     「」     「」     「」     「」     「」     「」     「」     「」     「」     「」     「」     「」     「」     「」     「」     「」     「」     「」     「」     「」     「」     「」     「」     「」     「」     「」     「」     「」     「」     「」     「」     「」     「」     「」     「」     「」     「」     「」     「」     「」     「」     「」     「」     「」     「」     「」     「」     「」     「」     「」     「」     「」     「」     「」     「」     「」     「」     「」     「」     「」     「」     「」     「」     「」     「」     「」     「」     「」     「」     「」     「」     「」     「」     「」     「」     「」     「」     「」     「」     「」     「」     「」     「」     「」     「」     「」     「」     「」     「」     「」     「」     「」     「     「」     「」     「」     「     「」     「」     「」     「     「     「」     「       「       「 | Rを解除してください。<br>19月<br>Installs the EFI altyress software<br>solution.<br>This installation is required. |
|--------------------------------------------------------------|----------------------------------------------------------------------------------------------------|----------------------------------------------------------------------------------------------------|
|                                                              | < 戻る(B) 次へ (N)>                                                                                                    | キャンセル                                                                                                   |

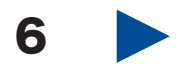

「インストール」をクリックするとインストールが開 始されます。

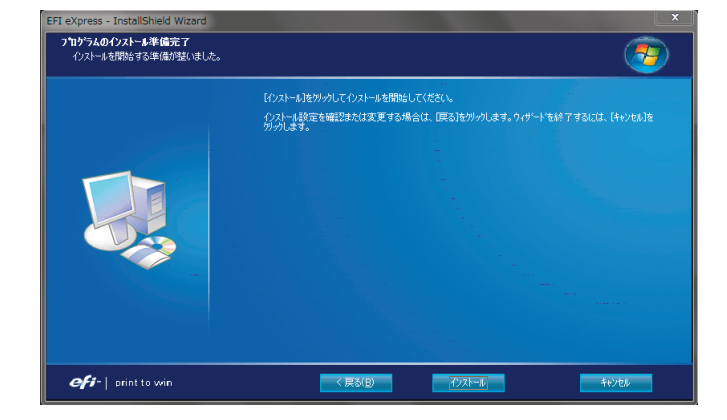

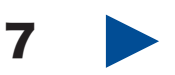

「5」のカスタムインストールで「Unidriver」にチェッ クが入っているとUnidriverのインストールウィンド ウが表示されます。「次へ(N)」をクリックします。

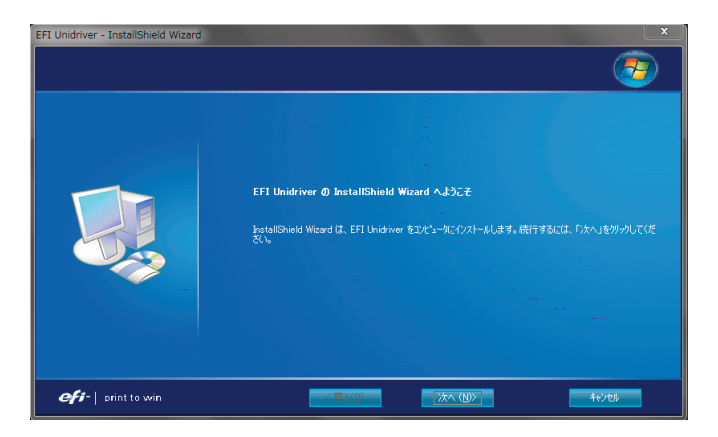

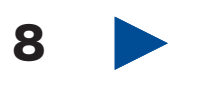

「使用許諾契約」ウィンドウが出ましたら「使用許諾 契約の全条項に同意します(A)」にチェックを入れ 「次へ(N)」をクリックします。

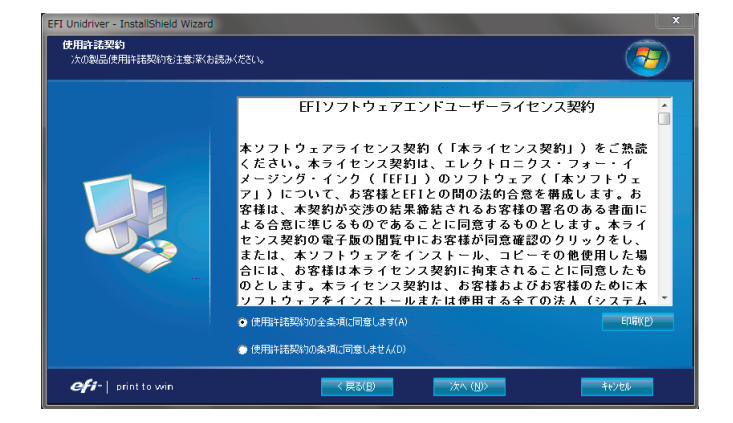

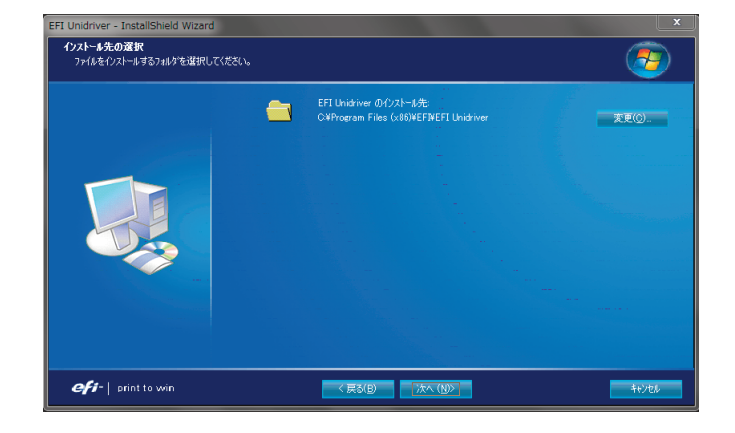

インストール先は変更せず「次へ(N)」をクリックし

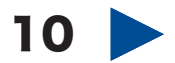

「インストール」をクリックするとインストールが開 始されます。

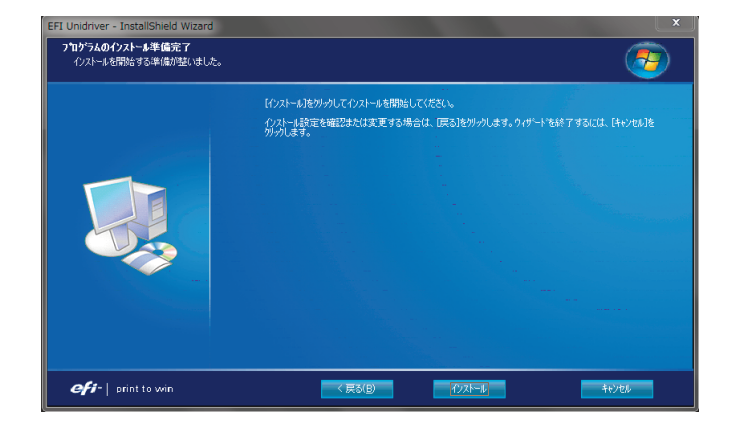

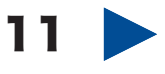

9

てください。

インストールが終わりましたら「完了」ボタンをク リックします。

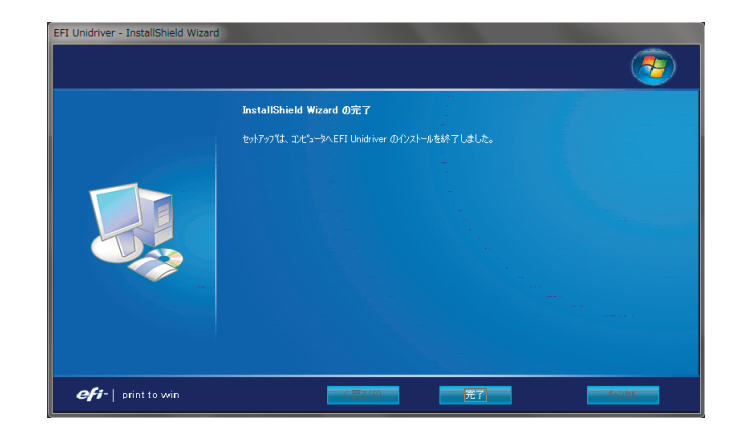

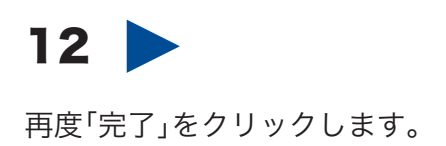

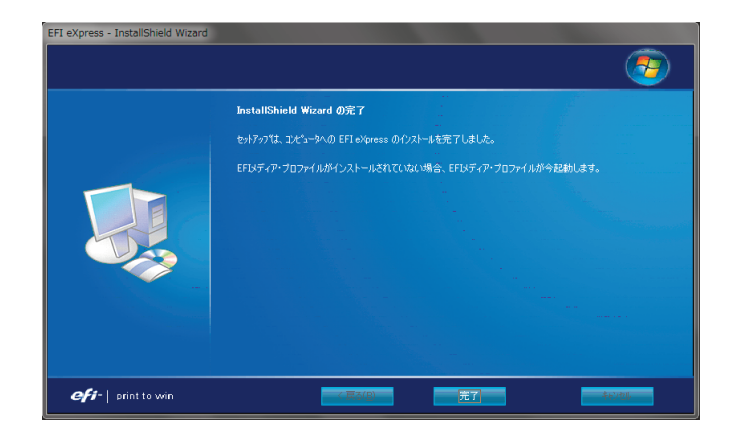

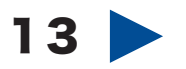

次にメディアプロファイルのインストーラーが起動 されます。言語が「日本語」の状態で「OK(O)」をクリッ クします。

| 設定言語の道 | 業                               |
|--------|---------------------------------|
| F      | インストールで使用する言語を次の中から選択して下<br>さい。 |
|        | 日本語                             |
|        | OK(0) キャンセル                     |

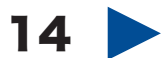

インストール先は変更せず「次へ(N)」をクリックします。

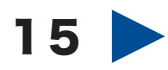

お使いのプリンタ機種にチェックを入れて「次へ (N)」をクリックします。セイコーエプソン株式会社 のプリンタは、海外での製品名が表示されますので対 応表を参照して正しい機種名を選択してください。

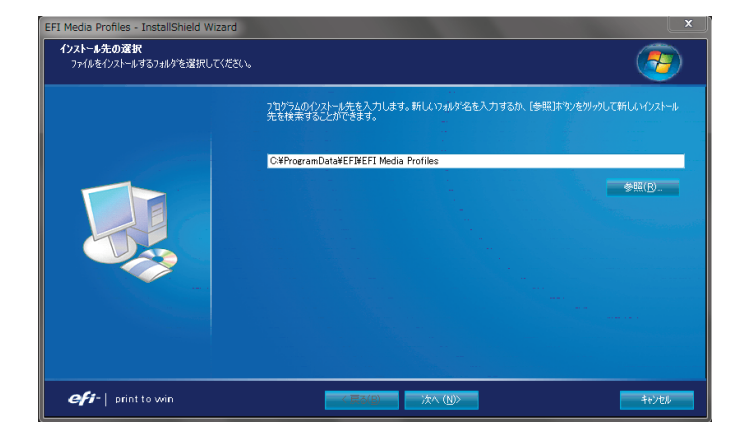

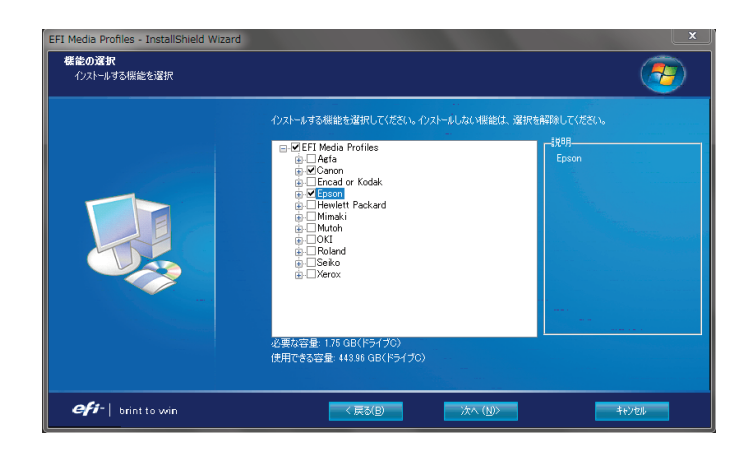

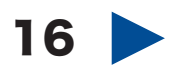

「はい、今すぐコンピュータを再起動します。」にチェ ックが入った状態で「完了」をクリックします。

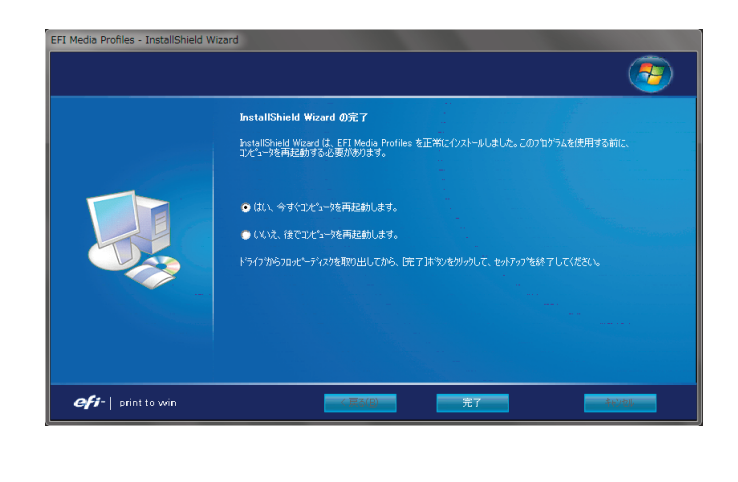

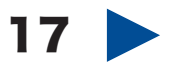

マシンを再起動後、EFI eXpressを起動すると「製品の選択」ウィンドウが表示されます。製品を選択し 「続ける」をクリックしてください。

※「スタートアップ時にこのウィンドウを表示」の チェックは外してください。

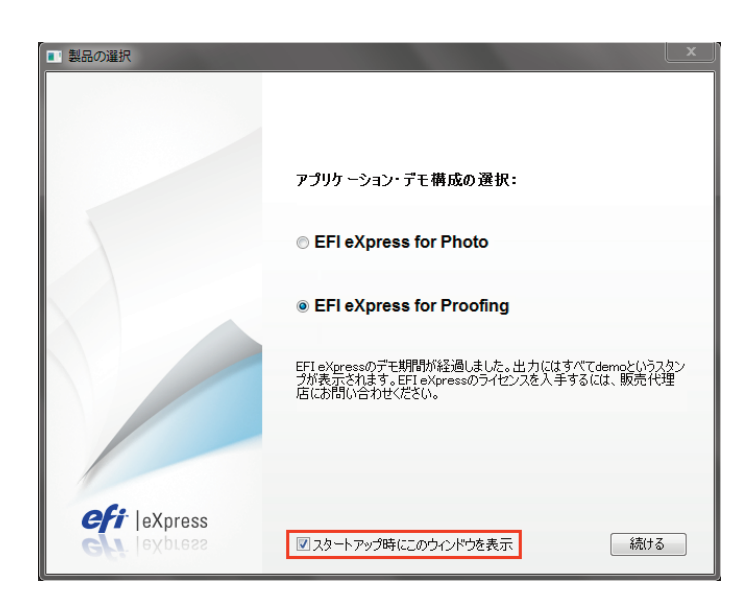

## 18

次にソフトウェアの設定を行うための設定アシスタ ントが自動的に起動します。「終了」をクリックして ください。

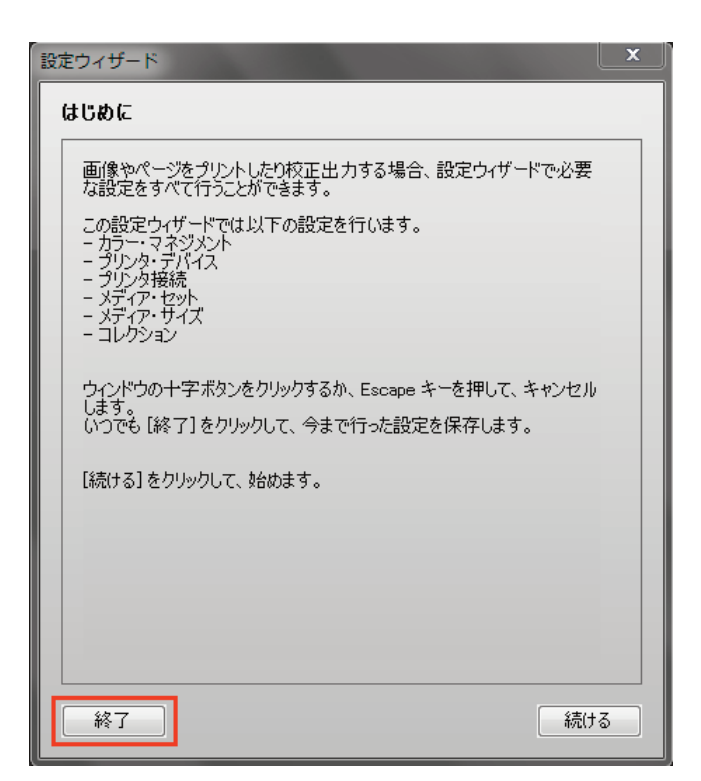

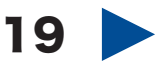

次に「ヘルプ」メニューから「オンライン・アップデート」を選択し「ソフトウェア・アップデートをチェック」をクリックします。 「ユーザーアカウント制御」ウィンドウが表示されま

・エーリーアカウント制御」ウィントウが表示されよ したら「はい(Y)」をクリックします。

| オンライン・アップデート X                                             |
|------------------------------------------------------------|
| オンラインアップデートはソフトウェアの更新プログラムとダウンロード可<br>能なカラープロファイルをチェックします。 |
| アップデードをデエック. 毎週     マ     ソフトウェア・アップデートをチェック               |
| プロファイル・アップデートをチェック                                         |
| 最後のチェック: アップデートされています 07/09/12 15:23:28                    |
| OK キャンセル                                                   |

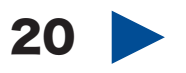

アップデータがある場合、下記のように表示されま す。チェックを入れ「次に進む」をクリックするとダ ウンロードが開始されます。

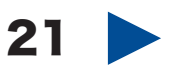

ダウンロードが完了すると、アップデータが自動的 に起動されます。

「次へ」ボタンをクリックし「アップデートの完了」と 出ましたら「はい、今すぐコンピュータを再起動しま す。」にチェックが入っている状態で「完了」をクリッ クしてください。

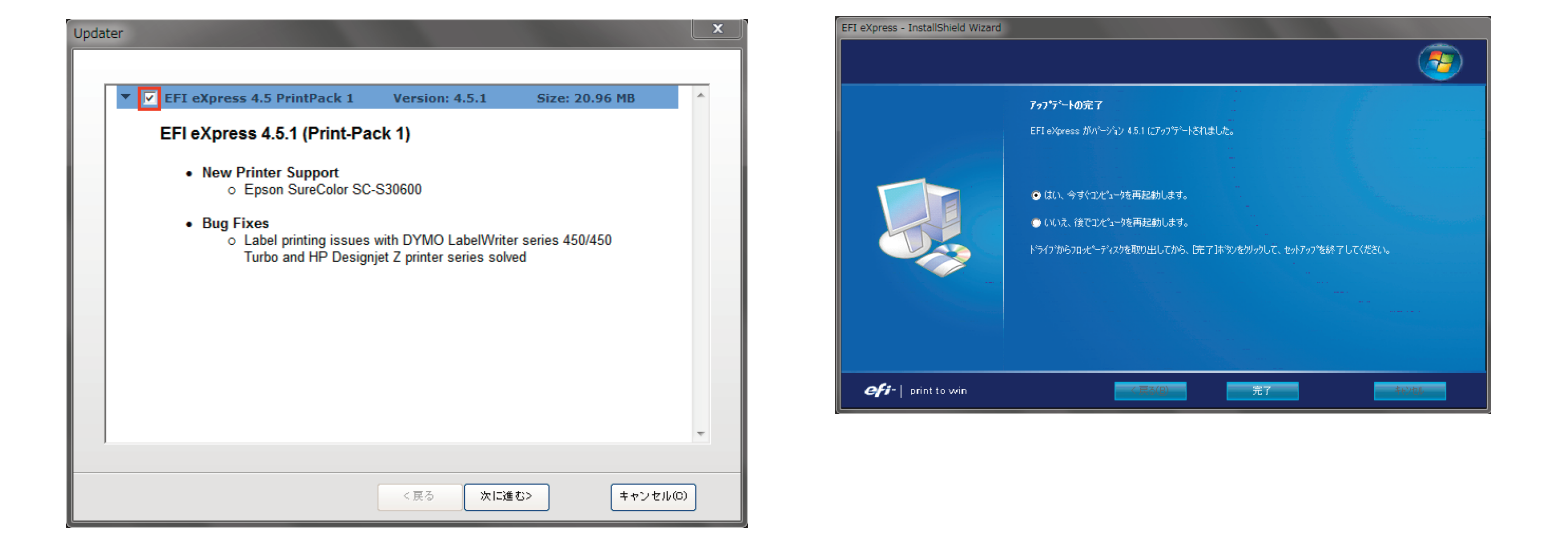

## 22

アプリケーションを再起動後「アクション」メニューから「アクティベーション・アシスタント」を選択します。 「起動アシスタント」ウィンドウが表示されましたら「マニュアル」タブを選択し「ライセンスをインストール」 ボタンを選択します。

次に「アンインストール方法 1-2」でデスクトップにコピーした「.lic」ファイルを選択し「開く」ボタンをクリックし最後に「完了」ボタンをクリックしウィンドウを閉じます。

| 起動ウィザード                                                                                                    |                         |
|----------------------------------------------------------------------------------------------------|-------------------------|
| EFIeXpressの起動                                                                                                    |                         |
| デモ・スタンプなしに処理または印刷の操作を行う前に、製品パッケ<br>用意してあるEACコード(エンタイトルメント・アクセス・コード)を使用<br>EFI eXpressを起動する必要があります。製品パージョンを決定し、<br>タイプのプリンタがサポートされるかを決定するライセンス・ファイルを受<br>ることになります。<br>アクティベーション方法を選択 | -ジに<br>して、<br>どの<br>釣り取 |
| 自動 マニュアル                                                                                                    |                         |
| サイト: http://activation.efi.com                                                                                                    |                         |
| お客様のEACコード(製品パッケージに同梱)とドングルD(以下す<br>照応入力します。生成されたライセンスファイルはお使いのPCにダ<br>ンロードするか、Eメールで送信することで入手可能です。                                                                                  |                         |
| ドングル ID:<br>1399917132 再スキャン IDをコピー                                                                                                    |                         |
| ライセンス・ファイルを受け取った後、[ライセンスをインストール…]オ<br>ンをクリックして、お使いのコンピュータにインストールします。                                                                                                    | <del>گ</del> و          |
| ライセンスをインストール… 警告:デモコー                                                                                                    | -14                     |
| 完了 キャンセ                                                                                                    | 2.16                    |

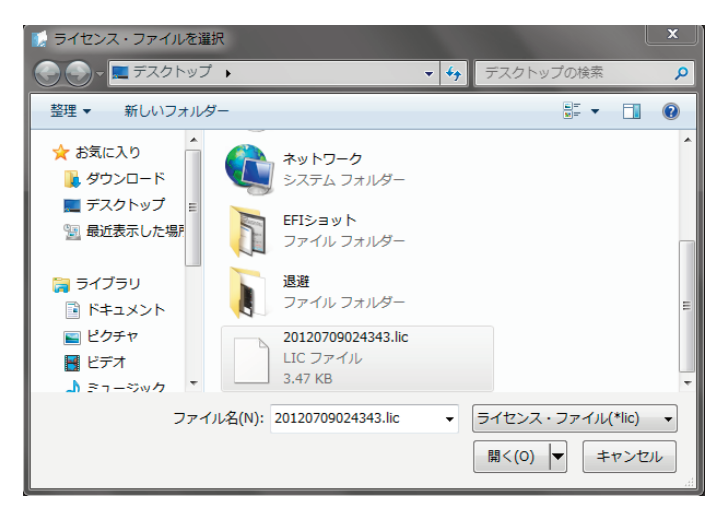

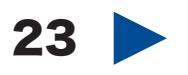

次にアプリケーションを終了します。 「アンインストール方法1-3」でデスクトップに退避 した「EFI Media Profiles」フォルダを以下のディレク トリに移動します。 ※上書きして問題ありません。

Windows XP ローカルディスク > ProgramFiles > EFI

Windows 7 ローカルディスク > ProgramData > EFI

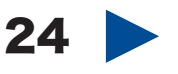

コピーが終了しましたら、EFI eXpressを起動します。 次に「アクション」メニューから「復元」を選択しま す。「アンインストール方法の(1)」でデスクトップに 保存した「.EBK」ファイルを選択し「開く」ボタンを クリックします。

復元が完了しましたら、アプリケーションを再起動 します。

以上で再インストールは完了です。

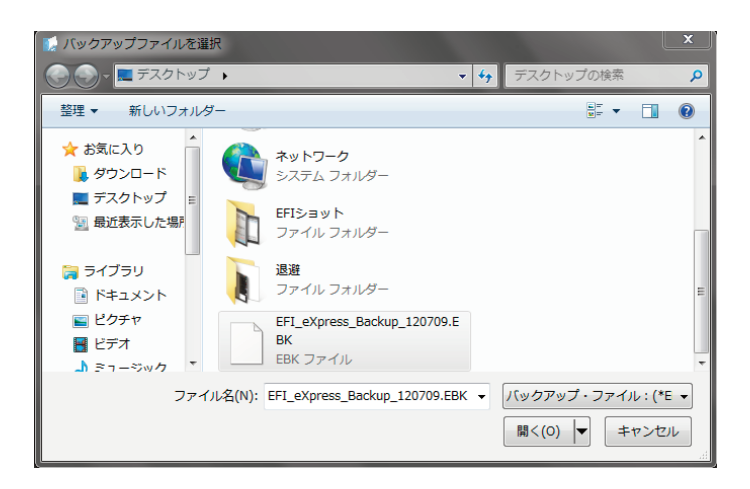